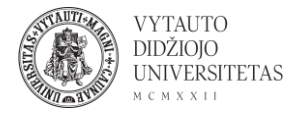

## Socrative naudojimas

Socrative yra mobilios klasės kūrimo įrankis, leidžiantis sekti ir stebėti besimokančiųjų pažangą, apklausų kūrimo įrankis.

- 1. Eiti į socrative.com/plans/
- 2. Prie nemokamo plano spausti Sign up.

| :                                                | K-12 | Higher Ed           | Corporate             | Plans       | Apps               | Blog | Support                | Contact Sales          | Login               |
|--------------------------------------------------|------|---------------------|-----------------------|-------------|--------------------|------|------------------------|------------------------|---------------------|
|                                                  |      |                     |                       |             |                    |      |                        |                        |                     |
| Socrative                                        | FREE | Socrati<br>for K–1: | ive PRO<br>2 teachers |             | \$59.99<br>USD/yea | ar   | Socrative<br>Higher Ed | PRO for<br>& Corporate | \$99.99<br>USD/year |
| 50 students per room                             |      | Eve                 | erything in So        | crative F   | ree plus:          | -    | <b>⊡</b> ∕ 150 stu     | dents per room         |                     |
| ☑ Launch 1 activity at a time                    |      | Up                  | to 20 private o       | or public r | ooms               |      | Up to 2                | 0 private or public    | rooms               |
| ✓ On-the-fly questioning ✓ Space Race assessment |      | Spa                 | ace Race coun         | tdown tir   | ner                |      | Restric                | ted access with st     | udent ID            |
|                                                  |      | Ros                 | ster import via       | CSV or E    | xcel               |      | 🗹 Sharea               | ble links for easy lo  | ogin                |
| Sign up                                          |      |                     | Buy N                 | Now         |                    |      |                        | Buy Now                |                     |

3. Suvesti registracijai reikalingą informaciją. Perėjimui į kitą informacijos suvedimo langą spausti **Next**. Etapų gale pasirinkus nemokamą versiją spausti **Finish**.

|            | NEW TEACHER ACCOUNT |                  |  |  |  |  |  |
|------------|---------------------|------------------|--|--|--|--|--|
|            | 1 (2 (3)            |                  |  |  |  |  |  |
|            | Pr                  | ofile            |  |  |  |  |  |
| First Name | Last Name           |                  |  |  |  |  |  |
|            |                     |                  |  |  |  |  |  |
| Email      |                     | Confirm Email    |  |  |  |  |  |
| Password   |                     | Confirm Password |  |  |  |  |  |
|            |                     |                  |  |  |  |  |  |
|            | CANCEL              | NEXT             |  |  |  |  |  |

4. Užsiregistravus portale atsiunčiamas el. laiškas, kuriame pateikiamas video failas, kaip pradėti dirbti su įrankiu (anglų kalba).

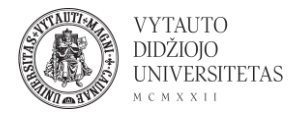

5. Pagrindiniame įrankio lange pateikiami visi tipai užduočių, kurias galima kurti su įrankiu. Viršuje mėlyname fone pateikiamas kambario pavadinimas, kuris naudojamas kaip kodas besimokantiesiems norintiems pasiekti sukurtas apklausas ar kitas veiklas.

| 83     |         |       |                 | LEKECK         |              | Monika 🗸             |
|--------|---------|-------|-----------------|----------------|--------------|----------------------|
| LAUNCH | QUIZZES | ROOMS | REPORTS RESULTS |                |              | د <mark>ن</mark> ي ~ |
|        |         |       |                 | 53             |              |                      |
|        |         |       | Quiz            | Space Race     | Exit Ticket  |                      |
|        |         |       |                 | QUICK QUESTION |              |                      |
|        |         |       | MC              | TF             | SA           |                      |
|        |         |       | Multiple Choice | True / False   | Short Answer |                      |

6. Norint sukurti klausimyną meniu juostoje spausti **Quizzes** ir pasirinkti **Add Quiz**. Kalima kurti nuo pradžių arba importuoti.

| LAUNCH | QUIZZES      | ROOMS |  | <del>دگ</del> ~ |
|--------|--------------|-------|--|-----------------|
| Quizz  | es.          |       |  | + ADD QUIZ      |
| Q Se   | arch Quizzes |       |  |                 |

7. Atsidariusiame klausimyno lange galima:

|            |             |                 |                |              | <u>د</u> ت ~       |
|------------|-------------|-----------------|----------------|--------------|--------------------|
| Untit      | led Qui     | z 1 🧷           |                |              | Save and Exit 4    |
| Align Quiz | to Standard |                 |                |              | C Enable Sharing 3 |
|            |             | Add a c         | uestion to get | started!     |                    |
|            |             | мс              | TF             | SA           |                    |
|            |             | Multiple Choice | True / False   | Short Answer |                    |

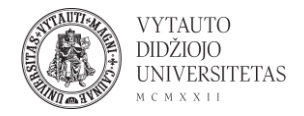

1 – apklausos pavadinimas, redaguoti paspaudžiant ant teksto.

2 – pasirinkti klausimo tipą. **Multiple choice** – keli galimi pasirinkimai. **True/False** – klausimo tipas tiesa/melas. **Short Answer** – trumpas atsakymas, kurį rašo besimokantieji.

3 – apklausos dalinimasis.

- 4 išsaugoti ir išeiti.
  - 8. Norint paleisti apklausą (kad besimokantieji ją galėtų atlikti) meniu juostoje spausti ant **Launch** ir pasirinkti kokio tipo užduotį paleisti. Jei tai apklausa spausti **Quiz**.

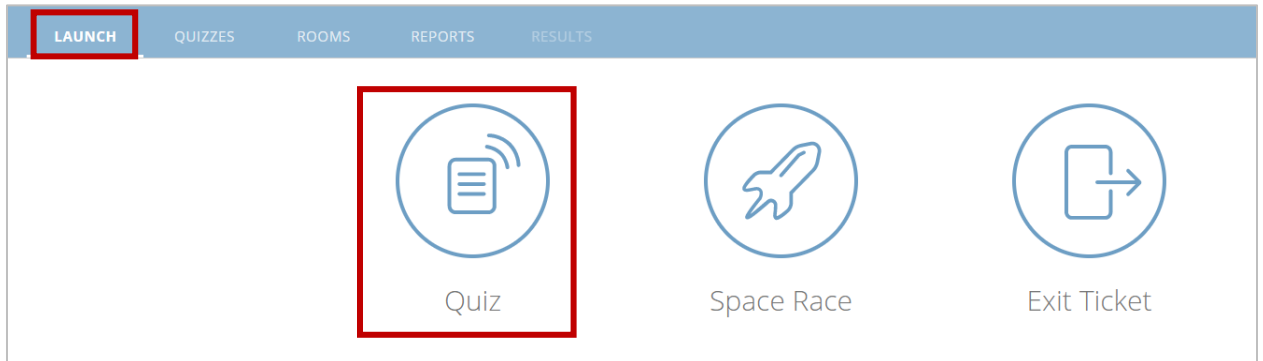

9. Atsidariusiame lange pasirinkti kurią apklausą paleisti ir spausti **Next**. Pasirinkti taikomą metodą (grįžtamasis ryšys realiu laiku, atvira navigacija, mokančio parenkamas tempas), pasirinkus būdą dešinėje lango pusėje galima rinktis, kuriuos elementus rinkti informacijai. Spausti **Start**.

| Launch Quiz                             | ×                  | Launch Quiz                 |             | ×                      |
|-----------------------------------------|--------------------|-----------------------------|-------------|------------------------|
| 1 Choose Quiz                           | Step 1 <i>of</i> 2 | 1 Choose Quiz               |             | Untitled Quiz Change   |
| Q. Search Quizzes                       |                    | 2 Choose Delivery Method an | nd Settings | Step 2 of 2            |
| QUIZZES                                 |                    | $\sim$                      |             |                        |
| NAME 🕆 🛛 DATE 🦊                         | <u>^</u>           | Instant Feedback            | í           | Require Names          |
| Untitled Quiz     7/2/20                |                    |                             |             | Shuffle Questions      |
| World Facts Quiz 7/2/20                 |                    |                             |             | Shuffle Answers        |
|                                         |                    | Open Navigation             | (j)         | Show Question Feedback |
|                                         |                    |                             |             | Show Final Score       |
|                                         | Ψ                  | ( 🔬 ) Teacher Paced         | í           | One Attempt            |
| (2) Choose Delivery Method and Settings | Step 2 <i>of</i> 2 |                             |             |                        |
| Previous                                | Next               | Previous                    |             | Start                  |

10. Paleidus apklausą besimokantieji ją gali rasti suvedę kodą. Kodas pateikiamas pagrindiniame puslapyje, tai yra kambario pavadinimas, jį turėdami

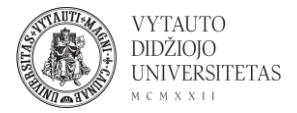

## besimokantieji gali pasiekti apklausą be registracijos, suvesdami kodą: <u>https://b.socrative.com/login/student/</u>.

| QUIZZES | ROOMS | REPORTS RESULTS | LEKECK         |              | Monika イ<br>دیک ر |
|---------|-------|-----------------|----------------|--------------|-------------------|
|         |       | Quiz            | Space Race     | Exit Ticket  |                   |
|         |       |                 | QUICK QUESTION |              |                   |
|         |       | MC              | TF             | SA           |                   |
|         |       | Multiple Choice | True / False   | Short Answer |                   |

## Studentai suveda kodą ir savo vardą:

| Student Login | Enter your name |
|---------------|-----------------|
| Room Name     | Pond, Amy       |
|               |                 |
| JOIN          | DONE            |
|               |                 |

Apklausos rezultatai pateikiami meniu skiltyje **Results**.

|               |                 |                  |        |          | RESUL       | тѕ |  |  |
|---------------|-----------------|------------------|--------|----------|-------------|----|--|--|
| Untitleo      | d Quiz          |                  |        |          |             |    |  |  |
| SI            | now Names       |                  | Sho    | w Answ   | ers         |    |  |  |
| Name 🕇        | Progress        | <u>ه (%) ۲</u> 1 |        |          |             |    |  |  |
| Monika        | 100             | )% √ Tru         | ie     |          |             |    |  |  |
| Class Tota    | I               | 100              | %      |          |             |    |  |  |
| Click questio | on numbers or c | lass total perce | ntages | for deta | iled views. |    |  |  |